#### OPAC の使い方

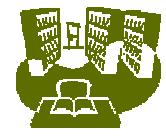

# 1.2 名古屋女子大学図書館で所蔵している雑誌を探す

## < OPAC での検索の仕方>

アクセス方法

大学の Web サイト http://www.nagoya-wu.ac.jp/)より学情報センターWetサイト 資料を探す 蔵書検索 直接アクセス http://libweb.nagoya-wu.ac.jp/mylimedio/search/search-input.do

| 検索手順(簡易検索)<br>1 .キーワー ドに 雑誌名 (論文名ではないことに注意!)       | 1.雑誌名     2.MACSIS 目録へ       を入力する。     変更する                                                                                                    |             |
|----------------------------------------------------|----------------------------------------------------------------------------------------------------|-------------|
| 2. 対象データベース」を <u>NACSIS 目録</u> 」へ変更する。             | 名古屋女子大学学 有報センター 電気を放けています。                                                                                                    |             |
| 3.検索がタンをクリッス または ENTER キーを押す。<br>4.検索結果一覧画面が表示される。 | () D7:3/4# () 7/7/1                                                                                                    | 587<br>250/ |
| 5.タイトルをクリックすると検索結果詳細画面が表示され<br>る。                  |                                                                                                    |             |
|                                                    | <ul> <li>●対象データ・ース</li> <li>● 本学所第 (○) N4CSS目前</li> <li>● 報表示方法 (10件ポンマ)</li> </ul>                                                                                                    |             |
| 検索のボイント<br>注意)検索するキーワードに 論文名」や 論文の著者               | <ul> <li>●日本一等で構成したは、単正の先基に、ステッシルは、合作一般で作用した」(単の正本変につえついった(用)で構成してく起向い</li> <li>●日本型法の用用し、世界主要は有手構成する単のは、「ジェルパローテーション」で開入ご使用しただか。</li> <li>●月国人の正常で表示な多いでは、満起して使われてなどの。</li> <li>●子一切いど構成はないなく深識を含く「存金」等は、「デブスの不少」は、第五一時で将走します。</li> </ul> |             |
| 名 を入力しても 正しい結果は得られません。                             | availateschichte<br>() no-time () to-time                                                                                                    | 774)        |

| 名古屋女子大学学術情報センター                                                                                                    | 于大学                                       |
|----------------------------------------------------------------------------------------------------|-------------------------------------------|
| 2.検索ボタンをクリック、ま                                                                                                    | 🐹 検索手順(詳細検索)                              |
| たは ENTER キーを押す                                                                                                    | 🦐 1.キーワードに 雑誌名 または 「ISSN」を                |
| Q Matea                                                                                                    | <br>入力する。                                 |
| 検索     タリア                                                                                                    | 2. 対象データベース」を NACSIS 目録」へ変                |
| **-7-1 (x************************************                                                                                           | ◎                                         |
| * 13514                                                                                                    | <br>  3 .検索ボタンをクリック、または ENTER キーを         |
| NCID     STRUMENT FOR THE AND LOT                                                                                                    | 押す。                                       |
| <ul> <li>対象アータペース:〇本学所語(〇) The</li> <li>シイム</li> </ul>                                                                                  | 4 検索結果一覧画面が表示される。                         |
| • iiii 5445                                                                                                    |                                           |
| *#A                                                                                                    |                                           |
| * EDMAL<br>* 言語                                                                                                    | 表示C110。                                   |
| ■一覧表示方法: 10件チン → IS                                                                                                    | SN (International Standard Serial Number: |
| (補秀)(2/27)                                                                                                    | 際標準逐次刊行物番号)は、逐次刊行資                        |
| ◆ 村吉一会で休憩しだく明白は、泉田の田田には55-2010年、他を日前で秋田にたい頃点は五家には25-2011の秋日にて                                                                           | のタイトルに対する固有番号です。特定の                       |
| ◆#田参請の活動と一般するなおいない表する場合は、「タブルウォーデー・シビリが担心で特徴していたれ」、<br>●の語にのなおで特徴する場合は、施設りた特徴していただい。<br>● キーウルド利用はないないと認識者を必須有おと見たパイプルテラとれた、書分一般で特徴します。 | 誌を検索したいときに利用します。                          |

#### 検索結果の見方

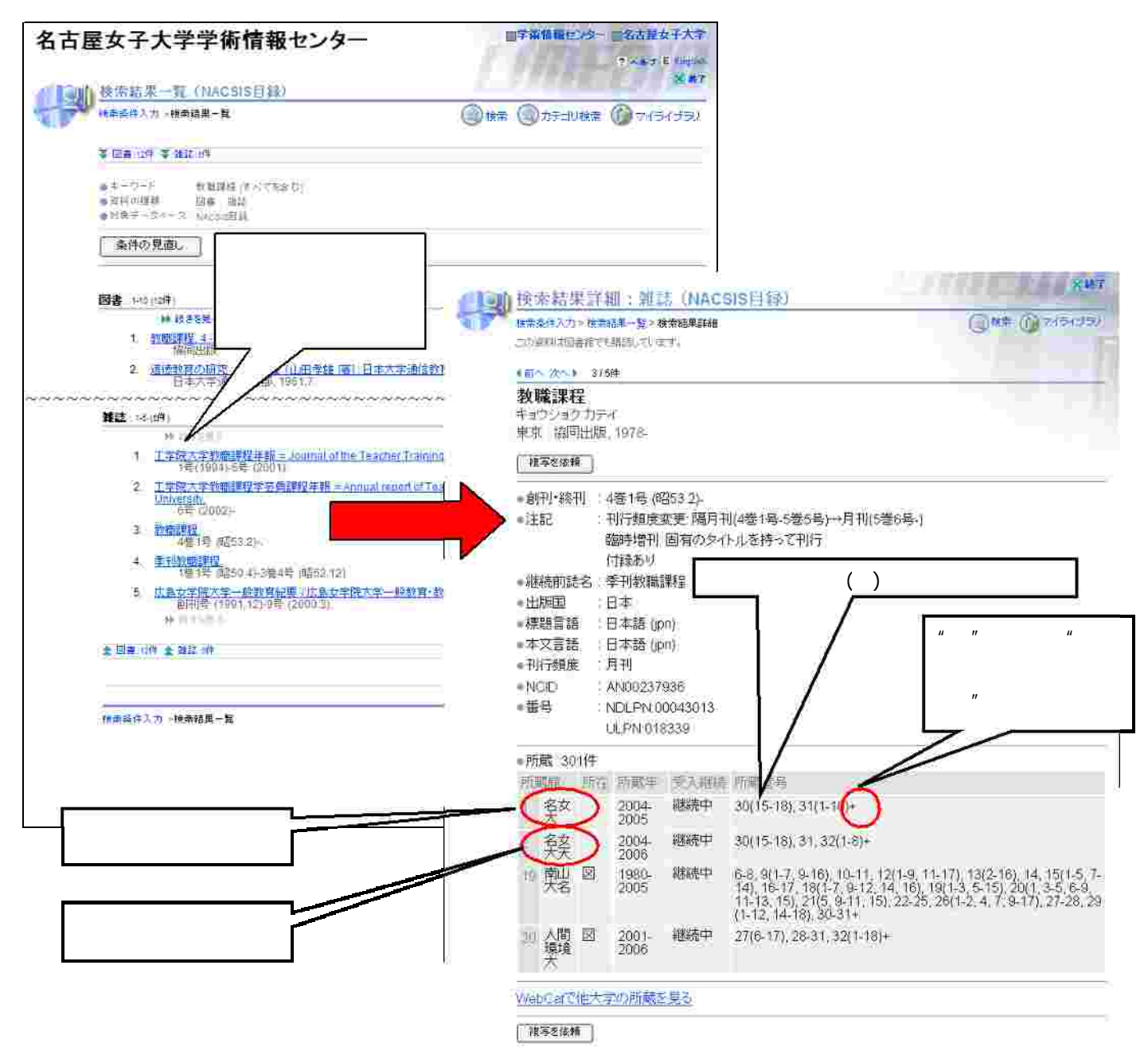

### <雑誌を利用する場合のポイント>

汐路本館、天白分館からは、所蔵している雑誌を取じ寄せることができます。 カウンター上にある 「予約票/取寄票」に雑誌名、巻号、取寄希望日、氏名等必要事項を記入して、カウンターへ申し出てください。 雑誌の古いもの(バックナンバー)は書庫に保存してあります。 雑誌架にない場合は、 カウンターへ申し出てください。 学生への雑誌の貸出は2冊2日までです。 また最新号は貸出できません。

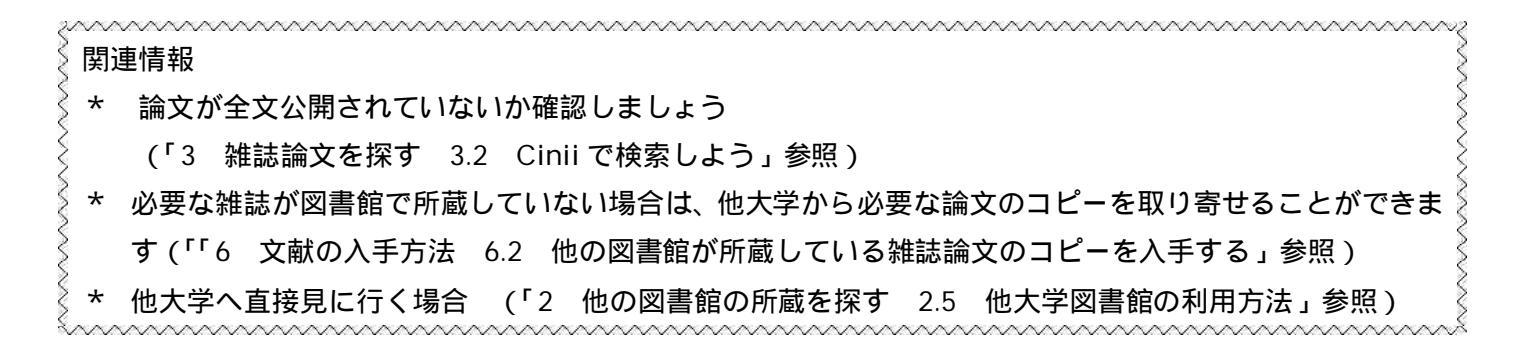